## Course of Study (COS)/ Escuela del Curso de Estudio (ECE) Application Instructions

<u>Click on this link</u> to access the online application portal.

Once you have linked an email and created a password, you will be able to login and logout of your application whenever you like via this home page. This includes Course of Study applications in future years.

| g | OARRETT-EVANOELICAL THEOLOGICAL SEMINARY<br>Online Application    | Sign Out |
|---|-------------------------------------------------------------------|----------|
|   |                                                                   |          |
|   | Sign In<br>Email Address<br>Password<br>Sign Up   Eorgot Password |          |

To create your application login for the first time, click the "Sign Up" link right below the blue "Sign In" button.

| Ş | oarrett-evangelical theological seminary<br>Online Application | Sign Out |
|---|----------------------------------------------------------------|----------|
|   |                                                                | 2 3      |
|   |                                                                |          |
| 2 |                                                                | 11 port  |
| M |                                                                |          |
|   |                                                                |          |
|   | Sign In                                                        |          |
|   | Email Address                                                  |          |
|   | Password                                                       |          |
|   | SIGN IN                                                        |          |
|   | Sign Up   Eurgot Password                                      |          |
|   |                                                                |          |

Fill out the information and click "Submit" to create your application login. Please take note of the information you entered, especially your email, since that is what you will use to login to your application portal every time.

| Ş  | GARRETT-EVANGELICAL THEOLOGICAL SEMINARY<br>Online Application |                                                                                                    | Sign Out |
|----|----------------------------------------------------------------|----------------------------------------------------------------------------------------------------|----------|
| 51 | Online Application                                             | Sign Up         • Legal First Name         • Legal Last Name         • Student's Email Address         Please select the college you have most recently attended (transfer and graduate) from the drop-down below. If your school does not appear in the search, please select "Unknown School".         School | Sign Out |
|    |                                                                | I'm not a robot                                                                                                    |          |

Once you click "Submit," an email will arrive in your inbox with instructions for creating your password. Once you have created your password, you will be able to login and start your application. (If you do not see the email in your inbox, be sure to double check your spam/junk folder).

Now that you have logged into your application, you can get started.

Whenever you login, you will be taken to your "Dashboard" home screen. The first time that you enter, you will click the "Start a New Application" button to officially start your application.

| GARRETT SEMINARY<br>Online Application | Θ                                                          |
|----------------------------------------|------------------------------------------------------------|
|                                        |                                                            |
| Applications                           | My Events                                                  |
| No Applications Started                | You have not registered for any upcoming events.<br>Events |
|                                        |                                                            |

When you login in the future, your dashboard will reflect your application progress and allow you to pick-up wherever you left-off.

You are now in the application itself. At any time during the application process, you can save and review what you have completed so far by clicking the "Review Application" button. After saving and reviewing, you can continue the application, or you can exit the application and return to it later.

| <                                                                   | GARRETT EVANGELICAL THEOLOGICAL SEMINARY                                                       |                                                                                                    | Sign Out | REVIEW APPLICATION |
|---------------------------------------------------------------------|------------------------------------------------------------------------------------------------|----------------------------------------------------------------------------------------------------|----------|--------------------|
| ≡                                                                   | Academic Plans                                                                                 |                                                                                                    |          | • = REQUIRED       |
| ● <b>−</b> 0 <b>−</b> ● <b>−</b> 0 <b>−</b> 0 <b>−</b> 0 <b>−</b> 0 | • Program<br>Course of Study<br>Please Indicate If you bells<br>in the last five years. This i | ve you need. or if you have had, academic or workplace accommodations (for disability or health conditions)<br>nformation will be shared with the disability services coordinator. Explain (if any) and please provide dates: |          |                    |
|                                                                     |                                                                                                | CONTINUE                                                                                                    |          |                    |

The first section of the application is the "Academic Plans" section. Here you will select the program "Course of Study" from the drop-down menu. Then complete the optional box for any academic accommodations. When finished, click the blue "Continue" button to move on.

| <  | GARRETT EVANGELICAL THEOLOGICAL SEMINARY                                                                                                    | Sign Out | REVIEW APPLICATION |
|----|----------------------------------------------------------------------------------------------------|----------|--------------------|
| ≡  | Academic Plans                                                                                                    |          | • = REQUIRED       |
| •• | Program     Course of Study      Presse indicate if you believe you need, or if you have had, academic or workplace accommodations (for disability or health conditions)     in the last five years. This information will be shared with the disability services coordinator. Explain (if any) and please provide dates: |          |                    |

The second section of the application is the "Candidate Information (required)" section. Please fill out all your candidate information and then click the blue "Continue" button to move on.

| < | ĝ     | GARRETT EVAN | GELICAL THEOLOGICAL SEMINARY                                                                                                    |                                                                        |                                                                               |                                               | Sign Out | REVIEW APPLICATION |
|---|-------|--------------|----------------------------------------------------------------------------------------------------|------------------------------------------------------------------------|-------------------------------------------------------------------------------|-----------------------------------------------|----------|--------------------|
| ≡ | Candi | date Infor   | mation (required)                                                                                                    |                                                                        |                                                                               |                                               |          | ● = REQUIRED       |
|   |       |              | Salutation<br>Please select an option<br>First Name<br>Grant<br>Middle Name<br>Last Name<br>Testaccount<br>Birth/Maiden Name<br>Preferred Name<br>Suffix<br>Please select an option<br>• Birthdate (MM/DD/YYY)<br>Mooth                                                                                     | Dav                                                                    | Vor                                                                           | · ·                                           |          |                    |
| < | Ģ     | GARRETT EVAN | GELICAL THEOLOGICAL SEMINARY                                                                                                    |                                                                        |                                                                               |                                               | Sign Out | REVIEW APPLICATION |
|   | Candi | date Infor   | mation (required)                                                                                                    |                                                                        |                                                                               |                                               |          | • - REQUIRED       |
|   |       |              | <ul> <li>Preferred Name</li> <li>Suffix         Please select an option     </li> <li>Birthdate (MM/DD/YYY)         Month     </li> <li>Which of the following i         apply to Garrett?         Please select an option     </li> <li>If applicable, please shireferring to in the quest     </li> </ul> | → Day<br>referral/information s<br>are with us the name<br>tion above. | ✓ Year<br>ources was most influential in y<br>of the person or event/advertis | ×<br>your decision to<br>seement you are<br># |          |                    |

The third section of the application is the "Optional Personal Data" section. Please fill out the optional biographic information and then click the blue "Continue" button to move on.

| < | 9      | GARRETT EVANGELICAL | THEOLOGICAL SEMINARY                                                                                                    | Sign Out | REVIEW APPLICATION |
|---|--------|---------------------|----------------------------------------------------------------------------------------------------|----------|--------------------|
| ≡ | Optior | al Personal Da      | ata                                                                                                    |          | • = REQUIRED       |
|   |        |                     | Gender       Please select an option         Pronouns       Please select an option         Legal Sex - for federal reporting purposes only       Please select an option         Religious Affiliation          None/Unknown          Ethnicity       Please select an option         Please select an option                                                    |          |                    |
| < | ĝ      | GARRETT EVANGELICAL | Accercian India or Alaska Native Asian Black or African American Native Hawaiian/Other Pacific Islander THEOLOGICAL SEMINARY                                                                                                    | Sign Out | REVIEW APPLICATION |
| ≡ | Optior | al Personal Da      | ata                                                                                                    |          | ● = REQUIRED       |
|   |        |                     | Legal Sex - for federal reporting purposes only         Please select an option         Religious Affiliation         None/Unknown         Ethnicity         Please select an option         Race (choose all that apply)         American indian or Alaska Native         Asian         Black or African American         Native Hawaiian/Other Pacific Islander |          |                    |
|   |        |                     | CONTINUE                                                                                                    |          |                    |

| <     | Ģ     | GARRETT EVANGELICAL | THEOLOGICAL SEMINARY                        |                      |           |            | Sign Out | REVIEW APPLICATION |
|-------|-------|---------------------|---------------------------------------------|----------------------|-----------|------------|----------|--------------------|
| ≡     | Addre | ss Information      | )                                           |                      |           |            |          | • = REQUIRED       |
| 0-0-  |       |                     | Preferred Phone     Please select an option |                      |           | v          |          |                    |
|       |       |                     | Mailing Address                             |                      |           | ~          |          |                    |
| 0-0   |       |                     | Country                                     |                      |           |            |          |                    |
| -00-  |       |                     | My mailing address and p                    | ermanent address are | the same. |            |          |                    |
| 6     |       |                     | Alternate Address                           |                      |           | ~          |          |                    |
|       |       |                     | Country                                     |                      |           |            |          |                    |
|       |       |                     | Alternate Address Start Date<br>Month       | ✓ Day                | ✓ Year    | <b>~</b> x |          |                    |
| <     | ĝ     | GARRETT EVANGELICAL | THEOLOGICAL SEMINARY                        |                      |           |            | Sign Out | REVIEW APPLICATION |
| ≡     | Addre | ss Information      | 1                                           |                      |           |            |          | ● = REQUIRED       |
| 0     |       |                     | My mailing address and p                    | ermanent address are | the same. |            |          |                    |
|       |       |                     | Alternate Address                           |                      |           | ~          |          |                    |
| 0-0-0 |       |                     | Country                                     |                      |           |            |          |                    |
| 0-0-( |       |                     | Alternate Address Start Date<br>Month       | ✓ Day                | ✓ Year    | ~ x        |          |                    |
|       |       |                     | Alternate Address End Date<br>Month         | ✓ Day                | ✓ Year    | ~ x        |          |                    |
|       |       |                     | Please complete the missing                 | g fields.            |           | CONTINUE   |          |                    |
|       |       |                     |                                             |                      |           |            |          |                    |

The fourth section of the application is the "Address Information" section. Please fill out the address information and then click the blue "Continue" button to move on.

The fifth section of the application is the "Church Information" section. Please fill out the information for your Church and then click the blue "Continue" button to move on.

| <           | GARRETT EVANGELICAL THEOLOGICAL SEMINARY                                                                                            | Sign Out | REVIEW APPLICATION |
|-------------|----------------------------------------------------------------------------------------------------|----------|--------------------|
| ≡           | Church Information                                                                                                    |          | • = REQUIRED       |
| 0-0-0-0-0-0 | Congregation Name<br>Congregation Location (City, State)<br>Are you seeking/planning to seek ordination?<br>Please select an option |          |                    |
|             |                                                                                                    |          |                    |

The sixth section of the application is the "Required Information" section. Please fill out the required information.

You will need to download the linked "Financial Responsibility" form and complete it with your District Superintendent. Once the form is complete, please upload it into the application.

Please leave the "Garrett Student ID #" field blank on your "Financial Responsibility" form since you will not get that until later.

Once you have completed these steps, please click the blue "Continue" button to move on.

| <     | GARRETT EVANGELICAL THEOLOGICAL SEMINARY |                                                                                                    |          | Sign Out | REVIEW APPLICATION |
|-------|------------------------------------------|----------------------------------------------------------------------------------------------------|----------|----------|--------------------|
| ≡     | Requi                                    | ired Information                                                                                                    |          |          | • = REQUIRED       |
| 0-0-0 |                                          | All Course of Study students are required to have a PID number.<br>• If you do not know yours, please contact GBHEM COS Registrar (COSregistrar@gbhem.org).<br>• If you've newr attended COS anywhere, you won't have a PID number and should type in "N/A" and<br>COSregistrar@gbhem.org to request one.<br>PID # | contact  |          |                    |
|       |                                          | Emergency Contact Name                                                                                                    | h        |          |                    |
| 0     |                                          | Emergency Contact Number                                                                                                    |          |          |                    |
| 6     |                                          | Please check the box below if you are a local pastor                                                                                                    |          |          |                    |
|       |                                          | Do you have a license to preach? If so, please check the box below.                                                                                                    |          |          |                    |
| <     | g                                        | GARRETT EVANGELICAL THEOLOGICAL SEMINARY                                                                                                    |          | Sign Out | REVIEW APPLICATION |
| ≡     | Requi                                    | ired Information                                                                                                    |          |          | • = REQUIRED       |
|       |                                          | Please check the box below if you are a local pastor                                                                                                    |          |          |                    |
| •     |                                          | Do you have a license to preach? If so, please check the box below.                                                                                                    |          |          |                    |
| 00    |                                          | Are you currently under appointment? If so, please check the box below.                                                                                                    |          |          |                    |
| 0     |                                          | All Course of Study applicants are required to complete a financial responsibility form. Please of the form found online <u>here</u> and upload it below.                                                                                                    | complete |          |                    |
|       |                                          | Einancial Responsibility     No file selected     This field is required.                                                                                                    | Þ        |          |                    |
|       |                                          | + ADD ATTACHMENT                                                                                                    |          |          |                    |
|       |                                          |                                                                                                    | CONTINUE |          |                    |

The seventh section of the application is the "Licensing Certificate" section. Here you will upload your certification of completion of licensing school or your current License for Pastoral Ministry document.

Once you have uploaded one of these documents, please click the blue "Continue" button to move on.

| <         | GARRETT      | EVANGELICAL THEOLOGICAL SEMINARY                                                                                                    | Sign Out | REVIEW APPLICATION | ^ |
|-----------|--------------|----------------------------------------------------------------------------------------------------|----------|--------------------|---|
| 00-       | Licensing Ce | rtificate                                                                                                    |          | * = REQUIRED       |   |
| -0-0-0-0- |              | Please upload your certification of completion of licensing school or your current License for Pastoral<br>Ministry  Attachment  No file selected  This field is required.  ADD ATTACHMENT |          |                    |   |
| 0-0       |              | CONTINUE                                                                                                    |          |                    |   |

The eighth section of the application is the "Recommendation COS" section. In this section, you will list the name and contact information for both your (1) District Superintendent and (2) Local Pastor Registrar.

When you have correctly entered their contact information and click the blue "Continue" button to move on, instructions will be sent to the (1) District Superintendent and (2) Local Pastor Registrar for what they need to submit to Garrett to finalize your application. While this process is automated, we still encourage you to reach out to your (1) District Superintendent and (2) Local Pastor Registrar to ensure that they received the links as they sometimes end up in spam/junk folders.

| <                 | 9     | GARRETT I | Sign Ou                                                                                                    | REVIEW APPLICATION |                    |
|-------------------|-------|-----------|----------------------------------------------------------------------------------------------------|--------------------|--------------------|
| ≡                 | Recor | nmend     | ation COS                                                                                                    |                    | • = REQUIRED       |
|                   |       |           | CHANGE RECOMMENDER  Please supply the name and email address for your district superintendent and local pastor registrar. Upon clicking "continue" or saving this form, an email will be sent to each of them requesting that they recommend you for attendance at Course of Study or Licensing School.  Type District Superintendent First Name Last Name                               |                    |                    |
| <                 | 9     | GARRETT   | • Email                                                                                                    | Sign Out           | REVIEW APPLICATION |
| ≡                 | Recor | nmend     | ation COS                                                                                                    |                    | ◆ = REQUIRED       |
| 0-0-0-0-0-0-0-0-0 |       |           | Please supply the name and email address for your district superintendent and local pastor registrar.<br>Upon clicking "continue" or saving this form, an email will be sent to each of them requesting that they<br>recommend you for attendance at Course of Study or Licensing School.<br>• Type<br>Local Pastor Registrar  • First Name • Last Name • Email • ADD RECOMMENDATION COS |                    |                    |
|                   |       |           | Please complete the missing fields.                                                                                                    |                    |                    |

The ninth section of the application is the "Additional Information" section. This section is optional. Please fill out any additional information that you think would be relevant to your application. When you are done, you are ready to click the "Review Application" button and do a final review of your application before submitting it.

| C GARRETT EVAN    | GELICAL THEOLOGICAL SEMINARY                                                                                                    | Sign Out | REVIEW APPLICATION |
|-------------------|----------------------------------------------------------------------------------------------------|----------|--------------------|
| Additional Inform | mation                                                                                                    |          | + = REQUIRED       |
|                   | Please provide any additional information you would like us to know. If you were unable to fit an answer in the space provided, indicate the question and complete your answer here.  Additional Information |          |                    |

Once you click the "Review Application" button, you will have the opportunity to look over all the pieces of the application. Please note that the highest percentage of completion that will show on your dashboard is 99%. To fully complete the application, you need to click the blue "Submit Your Application" button.

| GARRETT EVANGELICAL THEOLOGICAL SEMINARY<br>Review Your Application                                                                                                    |                                                           |   |            | Sign Out       |
|----------------------------------------------------------------------------------------------------|-----------------------------------------------------------|---|------------|----------------|
| Academic Plans                                                                                                    | 🗹 EDIT                                                    |   |            |                |
| Frogram     Course of Study                                                                                                    |                                                           |   | 9          | 99%<br>MPLETE  |
| Please indicate if you believe you need, or if you have had, academic or workpla<br>diability or health conditions) in the last five years. This information will be shar<br>coordinator. Explain (if any and please provide dates: | ce accommodations (for<br>ed with the disability services |   | SUBMIT YOU | UR APPLICATION |
| Candidate Information (required)                                                                                                    | C EDIT                                                    | 7 |            |                |
| Salutation<br>Mr.                                                                                                    |                                                           |   |            |                |
| First Name<br>Grant                                                                                                    |                                                           |   |            |                |
| Middle Name                                                                                                    |                                                           |   |            |                |

Once you have submitted your application, you will receive confirmation of completion via email. As our team reviews and processes your application, we will keep you updated when materials arrive and/or what materials are still needed.

You can continue to access your portal Dashboard and keep tabs on the status of your application, be on the lookout for updates, and send reminders to your recommenders. If you end up needing to change a recommender, you can make those changes within the portal at any time.

When your application is fully processed, you will receive communications from our team regarding your admissions and next steps for Course Registration.

If you have any questions in the meantime, please do not hesitate to reach out to us at <u>cos@garrett.edu</u>